# **Guía de compra de OEKO-TEX®** y myOEKO-TEX®

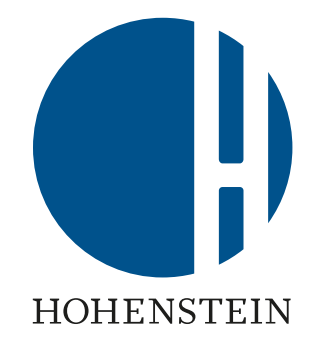

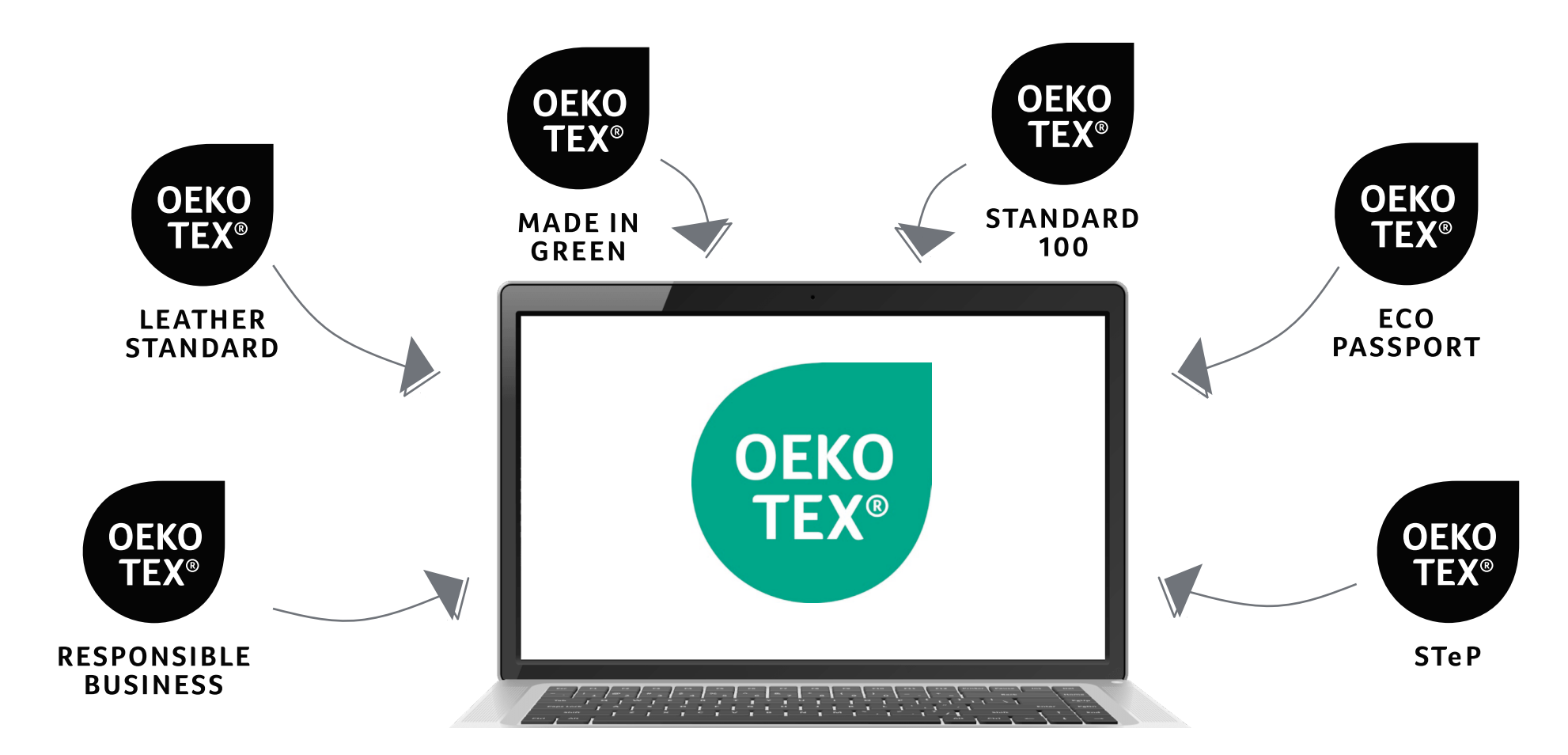

#### **Guía de compra de OEKO-TEX**® En línea. Global. Público. Libre.

> **14.500** empresas, a lo largo de las cadenas de suministro de textiles y cuero, con la etiqueta/certificación OEKO-TEX®

- Materias primas, accesorios, productos químicos
- Bienes de consumo
- Fabricantes

Compradores y consumidores buscados por

- Compañía
- Marca
- Tipo de certificado

Plataforma internacional para promover empresas con productos seguros para los humanos y el medio ambiente, incluidos

- Marca
- Sitio web

myOEKO-TEX® y oeko-tex.com sólo están disponible en inglés.

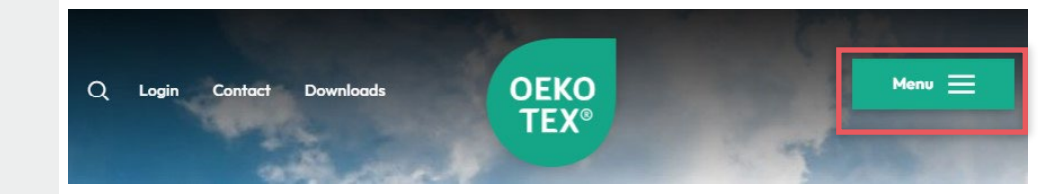

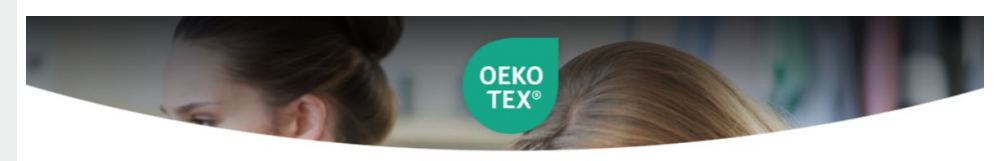

Home • Buying Guide

#### **OEKO-TEX®** Buying Guide

Companies that want to consistently operate in a sustainable way depend on a network of suitable suppliers and reliable sources of materials. The OEKO-TEX\* Buying Guide supports you in the selection of reliable cooperation partners and in the sourcing of suitable raw materials. The online directory also offers end consumers the chance to find OEKO-TEX\* labelled products.

| Full-text search          |   |               |   |
|---------------------------|---|---------------|---|
| Enter search term         |   |               |   |
| Certifications & Services |   |               |   |
| STANDARD 100 by OEKO-TEX® |   |               | ~ |
| Product level             |   |               |   |
| Product level             |   |               | ~ |
| Material                  |   |               |   |
| Material                  |   |               | ~ |
| Location                  |   |               |   |
| Location                  |   |               | ~ |
| Appendix                  |   | Product class |   |
| Annex                     | ~ | Product class | ~ |

## Datos myOEKO-TEX®

- Editar listado de la guía de compras
- Descargar etiquetas
- Gestionar certificados OEKO-TEX<sup>®</sup>
- Visualice y evalúe la cadena de suministro
- Sistema de advertencia/recordatorio

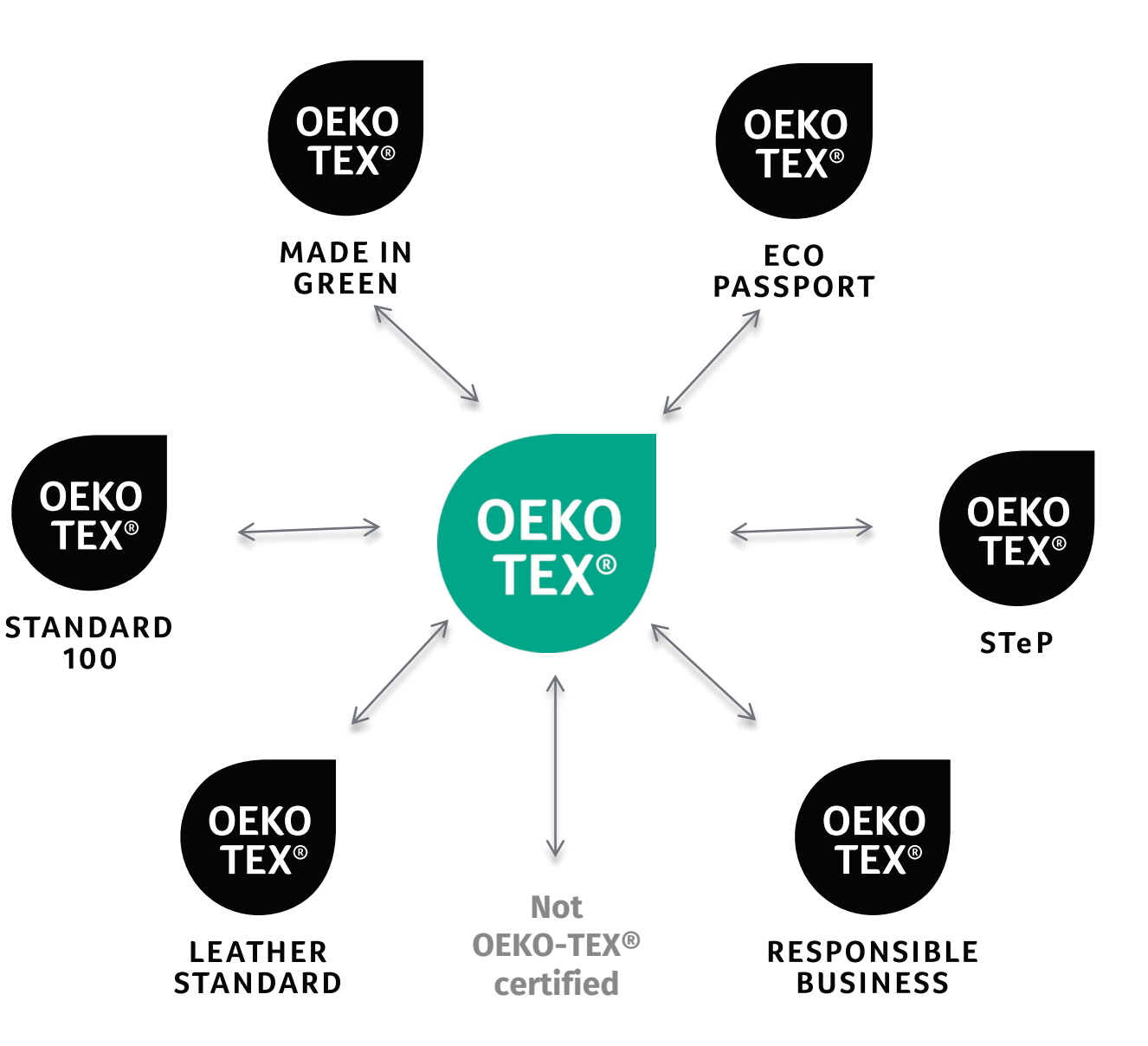

### myOEKO -TEX® Iniciar sesión

- 1. Iniciar sesión en <u>myOEKO -TEX®</u>
- 2. Actualizar perfil y información de producto/marca
- 3. Descarga tu etiqueta OEKO-TEX®

Para obtener datos de inicio de sesión existentes, e-mail: <u>service-ot@hohenstein.com</u>

#### **OEKO** Menu 💻 Q Login Contact Downloads **TEX**<sup>®</sup> OEKO TEX® English (EN) -OEKO TEX® () for new customers only Login myOEKO-TEX® Apply Please log in or register as a new customer to apply for OEKO-TEX® STANDARD 100, MADE IN GREEN OEKO-TEX® LEATHER STANDARD or OEKO-TEX® ECO PASSPORT Username () for new customers only OEKO Username TEX® Apply STeP Password Password () for new customers only **OEKO-TEX®** DETOX TO Log in Apply ZERO Forgot password? Register as new customer

## **myOEKO- TEX®** Perfil de empresa

Para mostrar en oeko-tex.com Guía de compra

- Iniciar sesión en myOEKO -TEX® ٠
- Haga clic en 'Nombre de la empresa' y • luego en Perfil de la empresa
- Haga clic en 'Editar'
- Haga clic en 'Cambiar imagen' para ٠ cargar el logotipo de la empresa

- Entrar el sitio web ٠
- Seleccione 'Sí' para mostrar en la Guía ٠ de compra
- Haga clic en 'Almacenar cambios'

|                                                                                 | Bettina Brand AG 🔻                                                                                                    |                                                                                               |                                    |  |  |  |  |
|---------------------------------------------------------------------------------|----------------------------------------------------------------------------------------------------|-----------------------------------------------------------------------------------------------|------------------------------------|--|--|--|--|
|                                                                                 | < Certifications & Service                                                                                                    | es Company Profile                                                                            | Suppliers & Requests               |  |  |  |  |
|                                                                                 | Company Profile                                                                                                    |                                                                                               |                                    |  |  |  |  |
|                                                                                 | Marca Bettina AG C3GWREPH4                                                                                                    |                                                                                               |                                    |  |  |  |  |
|                                                                                 | Bettina E<br>Calle 1<br>95701 Cin<br>Portugal<br>Correo e<br>bettina@<br>Show this                                                  | 3rand AG<br>Idad Bettina<br>lectrónico:<br>Demail.com<br>S address in the OEKO-TEX® Buying Gu | iide? Yes                          |  |  |  |  |
|                                                                                 | The first address comes from the master data that<br>cannot be changed. You can deactivate the displa<br>further contact addresses. | t is connected with your OEKO-TEX® cr<br>y of the address in the Buying Guide an              | artificates and<br>Id indicate any |  |  |  |  |
| formats: GIF, JPG, PNG<br>max. image size: 5 MB<br>Delete image<br>Change image | Bettina Brand AG<br>Calle 1<br>95701 Ciudad Bettina<br>Portugal<br>Correo electrónico: bettina@email.com                            |                                                                                               |                                    |  |  |  |  |
| Web addresses:<br>Please separate multiple<br>addresses with commas             | Shall this address be displayed in the OEK<br>Add a new address                                                                     | (O-TEX® Buying Guide? 🖲 Ye                                                                    | es O No                            |  |  |  |  |
|                                                                                 |                                                                                                    | Cancel                                                                                        | Store changes                      |  |  |  |  |

## myOEKO- TEX® Sobre nosotros

- Haga clic en nombre de la empresa y luego en 'Perfil de la empresa'
- Haga clic en 'Crear sobre nosotros en un nuevo idioma'
- Seleccione el idioma
- Ingrese el perfil de la empresa
- Ilustrar texto insertando imágenes y formato de texto
- Haga clic en 'Almacenar cambios'

|                    | Be                          | ettina Brand AG | <b>•</b>          |                  |
|--------------------|-----------------------------|-----------------|-------------------|------------------|
|                    | < Certifications & Services | Company Profile | Suppliers &       | Requests         |
| Company Profile    |                             |                 |                   |                  |
| Bettina Bran       | d AG                        |                 |                   |                  |
| About us (comp     | any profile)                | Сгеа            | ite "About Us" ii | n a new language |
| About us Close     | Э                           |                 |                   |                  |
| Language           | Please select               | ×               |                   |                  |
| B <i>I</i> − 2   ⊞ | 🗄 📃 📟 💥 💆   📰 🗃 🗐 Format    | •               |                   |                  |
|                    |                             |                 |                   |                  |
|                    |                             |                 |                   |                  |
|                    |                             |                 |                   |                  |
|                    |                             |                 |                   |                  |
|                    |                             |                 | Cancel            | Store changes    |

### myOEKO- TEX® Productos certificados

- Desplácese hasta 'Nuestros productos certificados' y haga clic en 'Editar'
- Especifique las categorías 'Nivel de producto' y 'Material'
- Añadir palabras clave para la búsqueda de la guía de compra
- Haga clic en 'Almacenar cambios'

Suppliers & Requests

Bettina Brand AG 🔻

Company Profile

Our certified products for the entry in the Buying Guide

< Certifications & Services

|   | roduct level                                                             |        |
|---|--------------------------------------------------------------------------|--------|
| A | ccessories                                                               | $\sim$ |
| 0 | Commission business                                                      | $\sim$ |
| 1 | End-user, ready made goods                                               | $\sim$ |
|   | End-user/ready made leather goods                                        | $\sim$ |
|   | Fabrics                                                                  | $\sim$ |
|   | Finished leather, Leather fibre board                                    | $\sim$ |
|   | Leather Accessories                                                      | $\sim$ |
|   | Leather commission finishing business                                    | $\sim$ |
|   | Raw materials or semi-finished Items                                     | $\sim$ |
|   | Semifinished leather, Crust                                              | $\sim$ |
| 1 | ease enter the key words in English language and separate them by commas |        |
| 1 | Pure fibre materials                                                     | $\sim$ |
|   | Fibre blends                                                             | $\sim$ |
|   | Inorganic Materials                                                      | $\sim$ |
|   |                                                                          |        |

## myOEKO -TEX® Marcas certificadas

#### Agregar:

- Nombre de marca
- Contactos
- Logo
- Sitio web

#### Our certified brands for the entry in the Buying Guide

#### Our certified brands for the entry in the Buying Guide

| Creating a new trademark                                                                                         | Close                                |
|----------------------------------------------------------------------------------------------------|--------------------------------------|
|                                                                                                    | Trademark   name   Add a new address |
| formats: GIF, JPG, PNG<br>max. image size: 5 MB<br>You must save the new<br>trademark first, to upload<br>a logo | Cancel Store changes                 |
| Web addresses<br>Please separate multiple<br>addresses with commas                                               |                                      |

Creating a new trademark

#### Propietarios de etiquetas – Descargue plantillas de etiquetas

- myOEKO-TEX® Portal
- Haga clic en: LABEL EDITOR
- Seleccione el certificado o el número de etiqueta
- Seleccione opciones de diseño, colores, código QR
- Formato de archivo: pdf, png , eps
- <u>Tutorial en vídeo</u>
- <u>Guía de etiquetado</u>

| OEKO<br>TEX° |                |              | Company Name 🔻   |      |               |              | English (EN) 🔻 | Company 🔻 |
|--------------|----------------|--------------|------------------|------|---------------|--------------|----------------|-----------|
|              | MADE IN GREEN  | STANDARD 100 | LEATHER STANDARD | STeP | DETOX TO ZERO | ECO PASSPORT | LABEL EDITOR   |           |
| Ŷ            | > Label editor | oels         |                  |      |               |              |                |           |

 ${\sf Q}_{{\sf C}}$  Search by product ID or certificate number

0 of 0 labels displayed

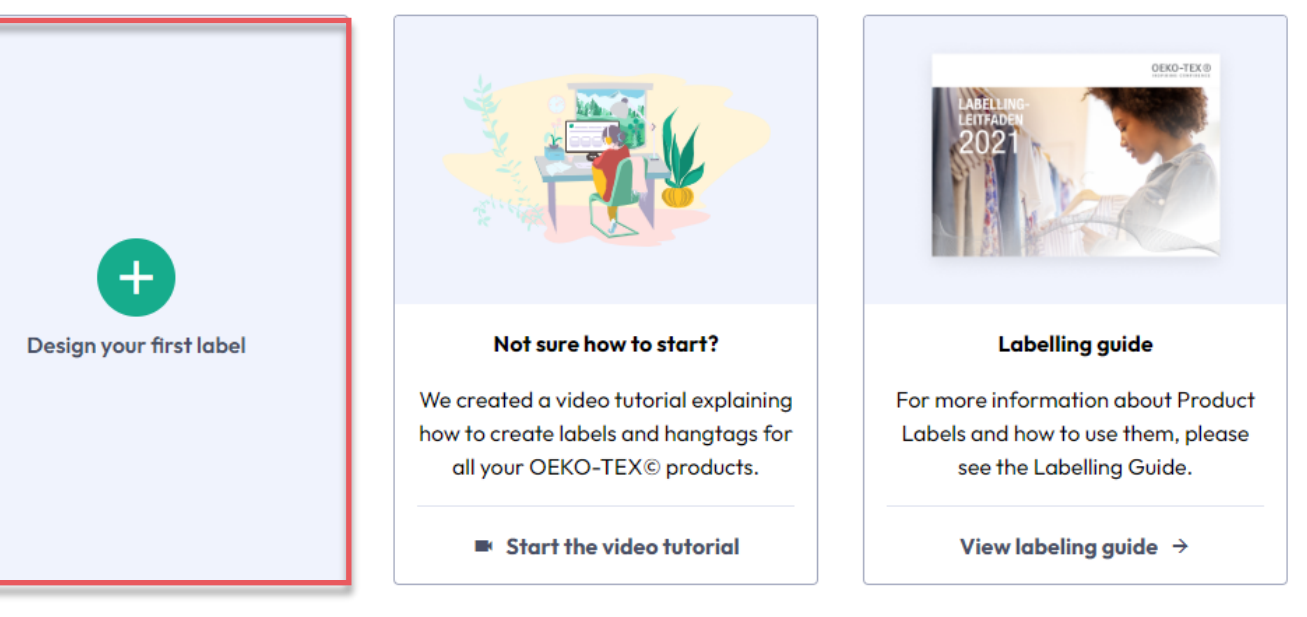

#### Hohenstein.LAT/OEKO-TEX